## **Anleitung Online-Einschreiben**

Bedienungsanleitung für SportsLists.eu Online-Entry-System für Renn-Anmeldungen. Zur Info:

Eine Rennanmeldung über die SportsLists App ist NICHT möglich! 1. Gehen Sie zur **Website** www.sportslists.eu

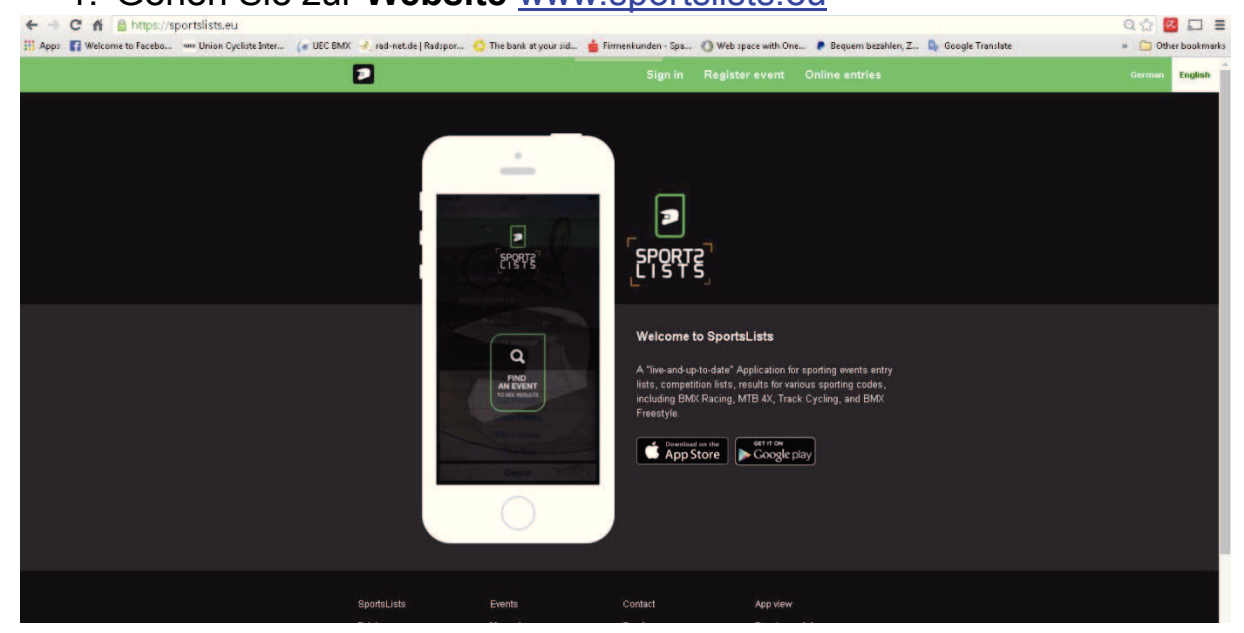

2. Sprache auswählen

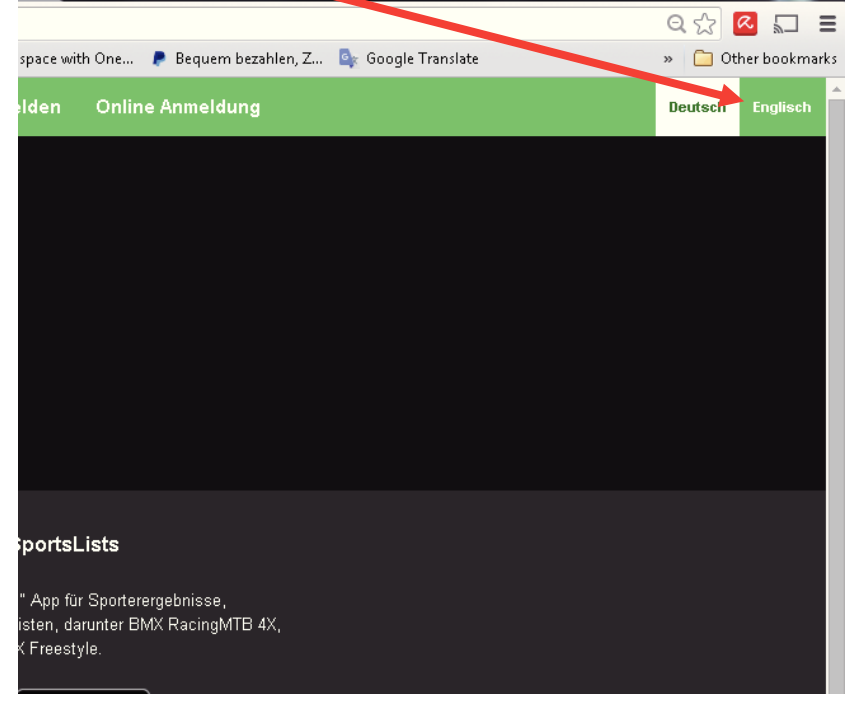

## 3. Einloggen

| ← → C f la https://sportslists.eu/api/account/login/?next=?e | d-net.de   Radspor                        | The bank at your sid 🍵 F        | rmenkunden - Spa 🔘 Web s | pace with One 🌔 I | Bequem bezahlen, Z.,. 💁 Google Translate | Q ☆ 🙆 💭 🔳<br>» 🗀 Other bookmarks |
|--------------------------------------------------------------|-------------------------------------------|---------------------------------|--------------------------|-------------------|------------------------------------------|----------------------------------|
| 2                                                            |                                           | Sign ir                         | Veranstaltung Anmel      | lden Online Ar    | imeldung                                 | Deutsch Englisch                 |
| Sig                                                          | I <b>n in</b><br>sign in with one of your | rexisting third party accounts. |                          |                   |                                          |                                  |
|                                                              |                                           | 8+                              | f                        |                   |                                          |                                  |
|                                                              |                                           |                                 |                          |                   |                                          |                                  |
|                                                              | Anmeldung.                                |                                 |                          | 1.<br>(1)         |                                          |                                  |
|                                                              | Anmelder                                  | name oder E-Mail                |                          |                   |                                          |                                  |
|                                                              | Passwort                                  |                                 |                          | -                 |                                          |                                  |
|                                                              | Passwort                                  |                                 |                          |                   |                                          |                                  |
|                                                              | Angemeidet bleib                          |                                 |                          |                   |                                          |                                  |
|                                                              | Passwort verg                             | essen?                          |                          |                   |                                          |                                  |
|                                                              |                                           | ANM                             | ELDUNG                   |                   |                                          |                                  |
|                                                              |                                           |                                 |                          |                   |                                          |                                  |
| Security                                                     | l ista                                    | Evente                          | Contact                  | Annuireu          |                                          |                                  |
| Pricin                                                       | 9                                         | Manual                          | Send us message          | Events module     |                                          |                                  |
| About                                                        |                                           | Training uploads                | Facebook                 | Trainings module  |                                          |                                  |
| Privac                                                       | y Policy                                  | Terms of Sale                   |                          |                   |                                          | -                                |

## 4. Bei der ersten Anmeldung muss ein Konto erstellt werden

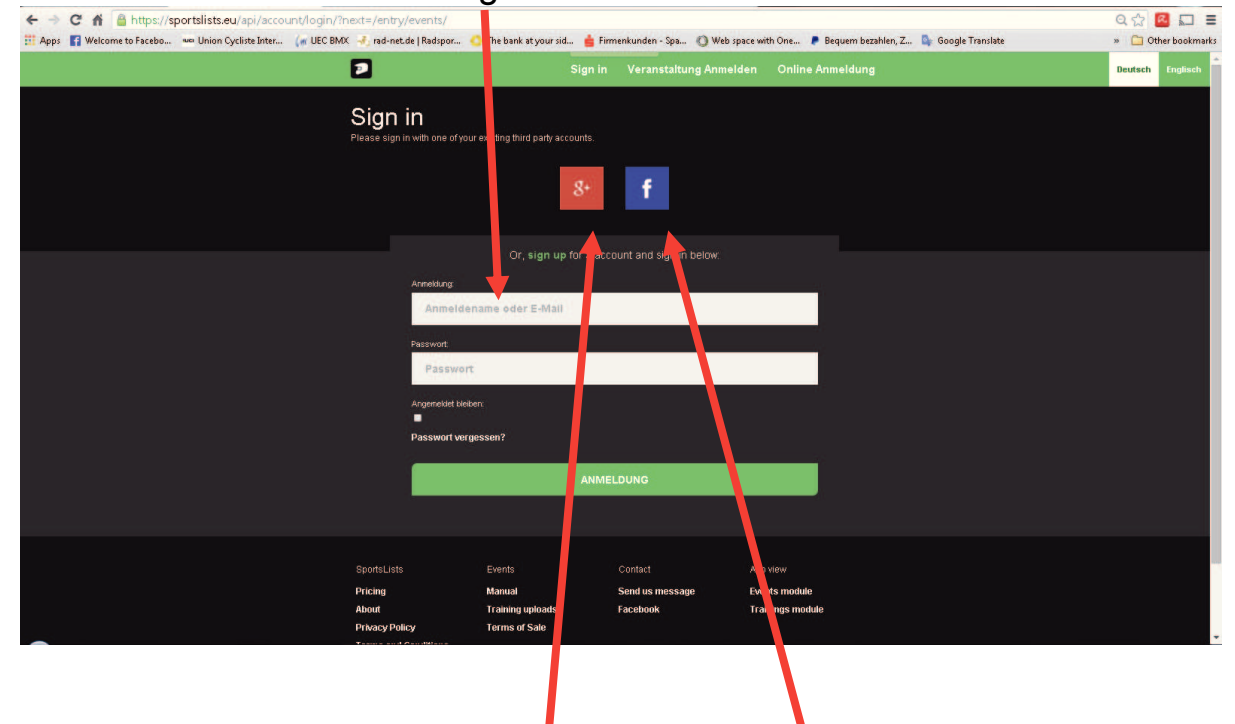

Die Anmeldung kann auch über Google+ oder Facebook erfolgen

5. Daten eingeben für neues Konto......

|                                                                        | Sign in  | Veranstaltung Anmelden | Online Anmeldung |
|------------------------------------------------------------------------|----------|------------------------|------------------|
| Sign up<br>Du hast bereits ein Konto bei uns? Dann bitte <b>hier e</b> | ntlang.  |                        |                  |
| First none:<br>Max                                                     |          |                        |                  |
| Lost nome:<br>Mustermann                                               |          |                        |                  |
| Anneldename:<br>MaxM                                                   |          |                        |                  |
| E-Mail address<br>Passwort                                             |          |                        |                  |
| Passwort<br>Passwort (wiederholen):                                    |          |                        |                  |
| Passwort (wiederholen)                                                 | REGISTRI | EREN »                 |                  |
|                                                                        |          |                        |                  |

...... und "registrieren". Sie erhalten dann eine Bestätigungs-Email.

|                                                            | Sigr                                                  | n in Veranstaltung Ann                                              | nelden Online Anmeldung                                       |  |
|------------------------------------------------------------|-------------------------------------------------------|---------------------------------------------------------------------|---------------------------------------------------------------|--|
|                                                            |                                                       |                                                                     |                                                               |  |
| Bestätige deine E-Mail-                                    | -Adresse                                              |                                                                     |                                                               |  |
| Wir haben dir eine E-Mail ge<br>Anmeldeprozess abzuschlier | eschickt, um deine Adres<br>Sen. Bitte kontaktiere un | se zu verifizieren. Bitte folge<br>s, falls die E-Mail nicht in ein | dem Link in der E-Mail um den<br>paar Minuten angekommen ist. |  |
| Snortel iste                                               | Evente                                                | Contact                                                             | Ann view                                                      |  |
| Deteine                                                    | Events                                                | Conduct                                                             | Supplier                                                      |  |
| About                                                      | manual<br>Training unloads                            | Send us message                                                     | Trainings module                                              |  |
| Privacy Policy                                             | Terms of Sale                                         | Tuccooon                                                            | Trainings moune                                               |  |
| Terms and Conditions                                       |                                                       |                                                                     |                                                               |  |
| Cookies                                                    |                                                       |                                                                     |                                                               |  |
|                                                            |                                                       |                                                                     |                                                               |  |

Sie bekommen eine Email um Ihre Email-Adresse zu bestätigen.

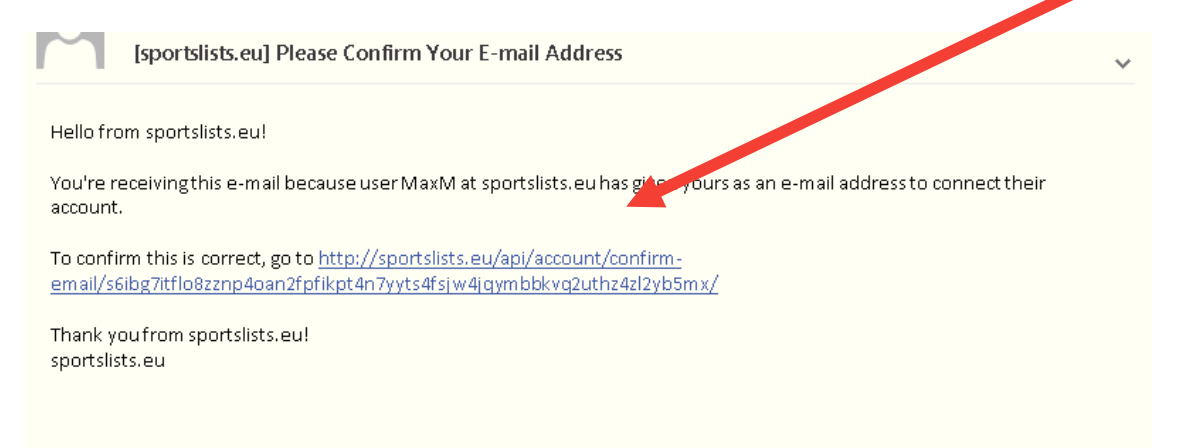

6. Bestätigen Sie Ihre Email-Adresse. Nach der Bestätigung werden Sie wieder zur Website umgeleitet.

| 2        |                             | Sign in               | Veranstaltung Anmeld       | en Online /     | Anmeldung |
|----------|-----------------------------|-----------------------|----------------------------|-----------------|-----------|
|          |                             |                       |                            |                 |           |
| E-Mail   | -Adresse bestätig           | en?                   |                            |                 |           |
| Bitte be | stätige, dass <b>webste</b> | r@websterbmx.com eine | E-Mail-Adresse von MaxM is | t.              |           |
|          | -                           |                       |                            |                 |           |
|          |                             |                       |                            |                 |           |
|          |                             | BESTÁ                 | TIGEN                      |                 |           |
|          |                             |                       |                            |                 |           |
|          |                             |                       |                            |                 |           |
|          |                             |                       |                            |                 |           |
| Sports   | sLists                      | Events                | Contact                    | App view        |           |
| Pricin   | g                           | Manual                | Send us message            | Events module   |           |
| About    |                             | Training uploads      | Facebook                   | Trainings modul | e         |
| Privac   | cy Policy                   | Terms of Sale         |                            |                 |           |
| Terms    | s and Conditions            |                       |                            |                 |           |
| Cooki    | es                          |                       |                            |                 |           |
|          |                             |                       |                            |                 |           |
| © SPORT  | islist.eu                   |                       |                            |                 |           |
|          |                             |                       |                            |                 |           |
|          |                             |                       |                            |                 |           |
|          |                             |                       |                            |                 |           |
|          |                             |                       |                            |                 |           |

Nun werden Sie auf der Website als angemeldet erkannt.

| D MaxM      | Abmelden                                                                                                    | Veranstaltung Anmelden                                                                                                    | Online Anmeldung                                                                         |
|-------------|----------------------------------------------------------------------------------------------------|----------------------------------------------------------------------------------------------------|------------------------------------------------------------------------------------------|
|             | Колональная праволого по по по по по по по по по по по по по                                                                                    | SPORT2<br>LISTS                                                                                                    |                                                                                          |
|             | WEIGLICH II (174)<br>MATTONAL ELITE MÄÄHER<br>VEVENT REPORTS<br>AN RYVENT<br>Fut Results<br>Class Entries<br>Moto Draws<br>Tims Trial<br>Cancel | Willkommen bei Sports<br>Ein "live-and-up-to-date" App fü<br>Meldelisten Wetkampflisten, d<br>Bahnradsport, und BMX Freest<br>Orwelaad on the<br>App Store | Lists<br>ir Sporterergebnisse,<br>arunter BMX RacingMTB 4X,<br>tyle.<br>rom<br>ogle play |
| SportsLists | Events                                                                                                    | Contact App                                                                                                    | view                                                                                     |

7. Jetzt können Sie mit der Online-Renn-Anmeldung beginnen. Klicken Sie auf "Ihre Fahrer", um Ihre Fahrer mit Ihrem Konto zu verbinden.

| Max                                                                     | M                                                                                    | Abmelae    | Veranstaltun                           | g Anmelden C                     | online Anmeldung        |  |
|-------------------------------------------------------------------------|--------------------------------------------------------------------------------------|------------|----------------------------------------|----------------------------------|-------------------------|--|
|                                                                         | Upcoming events                                                                      | Ihre Teams | Ihre Fahrer                            | lhre Anmeldungen                 | Bank Verbindung         |  |
| Ihre /                                                                  | Anmeldungen                                                                          |            |                                        | + Anmeld                         | ung hinzufügen          |  |
|                                                                         | Unbezahlte Anmeldungen<br>No entries yet.<br>Bezahlte Anmeldungen<br>No entries yet. |            |                                        |                                  |                         |  |
| SportsLists<br>Pricing<br>About<br>Privacy Poli<br>Terms and<br>Cookies | Events<br>Manual<br>Training uploa<br>icy Terms of Sale<br>Conditions                | ts         | Contact<br>Send us message<br>Facebook | App view<br>Events r<br>Training | /<br>nodule<br>s module |  |
| © SPORTSLIST                                                            | T.EU                                                                                 |            |                                        |                                  |                         |  |
|                                                                         |                                                                                      |            |                                        |                                  |                         |  |

8. Klicken Sie auf "+"

| MaxM            | e                    | elden Veranstaltung Anme | elden Online Anmeldung     |  |
|-----------------|----------------------|--------------------------|----------------------------|--|
|                 | Upcoming events Ihre | Teams In Cohrer Ihre An  | nmeldungen Bank Verbindung |  |
| Fahrer          |                      |                          | + Fahrer zufügen           |  |
| No              | iders yet.           |                          |                            |  |
| Sportsl ists    | Events               | Contact                  | Ann view                   |  |
| Pricing         | Manual               | Send us message          | Events module              |  |
| About           | Training uploads     | Facebook                 | Trainings module           |  |
| Privacy Policy  | Terms of Sale        |                          |                            |  |
| Terms and Condi | tions                |                          |                            |  |
| Cookies         |                      |                          |                            |  |
| © SPORTSLIST.EU |                      |                          |                            |  |
|                 |                      |                          |                            |  |
|                 |                      |                          |                            |  |
|                 |                      |                          |                            |  |
|                 |                      |                          |                            |  |
|                 |                      |                          |                            |  |
|                 |                      |                          |                            |  |
|                 |                      |                          |                            |  |
|                 |                      |                          |                            |  |

9. Hier bitte nun die Daten eingeben.

| Ma: | xM Abmelden Veranstaltung Anmelden Online Anmeldung                                                                                                    |
|-----|----------------------------------------------------------------------------------------------------|
|     | Upcoming events Ihre Teams Ihre Fahrer Ihre Anmeldungen Bank Verbindung                                                                                                    |
| Anm | edlung Registrierung                                                                                                    |
|     |                                                                                                    |
|     | Lizenz nummer: (Lizenz Format – BAY123458-78, Für Anfänger – ANFyyyymmtt(Geburtsdatum)))                                                                                                    |
|     | NRW123456-13                                                                                                    |
|     | Photo:<br>Choose File   iPad 445.PNG                                                                                                    |
|     |                                                                                                    |
|     | 31/12/2016                                                                                                    |
|     | E-Mail address:                                                                                                    |
|     | webster@websterbmx.com                                                                                                    |
|     | Vorname:                                                                                                    |
|     | Max                                                                                                    |
|     | Name:                                                                                                    |
|     | Mustermann                                                                                                    |
|     | Gekurtsdotum:                                                                                                    |
|     | Constructed                                                                                                    |
|     |                                                                                                    |
| Max | M Abmelden Veranstaltung Anmelden Online Anmeldung                                                                                                    |
|     | Upcoming events Ihre Teams Ihre Fahrer Ihre Anmeldungen Bank Verbindung                                                                                                    |
|     | 2) / 01 / 1990                                                                                                    |
|     | Ceschicat 2                                                                                                    |
|     | Geschiecht<br>MÄNNLICH                                                                                                    |
|     | Ceschicht.<br>MÄNNLICH V<br>Adresse 1:                                                                                                    |
|     | Ceschiecht:<br>MAINNLICH  Adresse 1:<br>Hause Str 1                                                                                                    |
|     | Ceschicart:<br>MÄNHLICH  Adresse 1:  HauseStr 1  Adresse 1:                                                                                                    |
|     | Ceschlacht.<br>MÄHILICH  Adresse 1:  HauseStr 1  Adresse 1:  Land:                                                                                                    |
|     | Ceechlecht:<br>MAINNLICH  Adresse 1:<br>HauseStr 1<br>Adresse 1:<br>Land:<br>Land:<br>GER - DEUTSCHLAND  Y                                                                                                    |
|     | Ceschiecht:<br>MAINNLICH  Adresse 1:  HauseStr 1  Adresse 1:  Land:  GER - DEUTSCHLAND  Bundesland:                                                                                                    |
|     | Ceschlacht.<br>MÄHILICH   Adresse 1: HauseStr 1  Adresse 1: Land: GER - DEUTSCHLAND  BundeBland: NORDRHEIH-WESTFALEN [NRW]                                                                                                    |
|     | Ceechlacht.<br>MAINILICH  Adresse 1:<br>HauseStr 1<br>Adresse 1:<br>Land:<br>GER - DEUTSCHLAND  C<br>EUINGEMAND<br>EUINGENHEIN-WESTFALEN (NRM)<br>Verein:<br>GER - RSC VEGESACK                                                                                      |
|     | CeechledtL:<br>MAINHLICH   Adresse 1:<br>HauseStr 1<br>Adresse 1:<br>Land:<br>GER - DEUTSCHLAND   Verein:<br>GER - RSC VEGESACK  VEGESACK  VICI CODE: GER 19890127                                                                                                   |
|     | Ceschlacht.<br>Mähillich   Adresse 1:<br>HauseStr 1  Adresse 1:<br>Land:<br>GER - DEUTSCHLAND  Vereix:<br>GER - RSC VEGESACK  VUIC CODE: GER 19990127  Submit                                                                                                    |
|     | eeschiedrit.<br>Mäinilich  Adresse 1:<br>HauseStr 1<br>Adresse 1:<br>Landt<br>GER - BEUTSCHLAND<br>Verefr:<br>GER - RSC VEGESACK<br>Verefr:<br>GER - RSC VEGESACK<br>Verefr:<br>GER - RSC VEGESACK<br>Verefr:<br>GER - RSC VEGESACK<br>Verefr:<br>GER - RSC VEGESACK |

Alle Daten eingeben und bestätigen mit "Submit".

10. Die Fahrer erscheinen unter "Ihre Fahrer". Zusätzliche Fahrer können dann über "+" eingetragen werden.

|    | MaxM                                                                         | lit                                                                            | Abmen veranstaltu                       | ung Anmelden Online Anr                          | neidung                              |         |
|----|------------------------------------------------------------------------------|--------------------------------------------------------------------------------|-----------------------------------------|--------------------------------------------------|--------------------------------------|---------|
|    |                                                                              | Upcoming events                                                                | Ihre Teams Ihre Factor                  | lhre Anmeldungen Bank V                          | erbindung                            |         |
|    | Fahre                                                                        | r                                                                              |                                         | 🕂 Fahrer z                                       | zufügen                              |         |
|    |                                                                              | Urregistered<br>Mustermann, Max NRW<br>Chas. OER - RSC Vegetack                | V123456-13                              |                                                  |                                      |         |
|    | SportsLists<br>Pricing<br>About<br>Privacy Policy<br>Terms and Co<br>Cookies | Events<br>Manual<br>Training uploa<br>y Terms of Sale<br>andflons              | Contact<br>Send us messa<br>ds Facebook | App view<br>ge Events module<br>Trainings module |                                      |         |
| 1  | Eür die I                                                                    | Renn-Anm                                                                       | elduna a                                | ohon Sio zi                                      | Libre Anmeld                         | lungen" |
| •• |                                                                              |                                                                                | Abmelden Ve                             | eranstaltung Anmelden                            | nline Anmeldung                      | lungen  |
|    |                                                                              | Upcoming ev                                                                    | ents Ihre Teams Ih                      | nre Fahrer Ihre Anmeldung                        | gen Bank Verbindung                  |         |
|    | Ihre A                                                                       | Anmeldung                                                                      | en                                      | + Anme                                           | eldung hinzufügen                    |         |
|    |                                                                              | Unbezahite Anmeldu<br>No entries yet.<br>Bezahite Anmeldung<br>No entries yet. | ingen<br>ien                            |                                                  |                                      |         |
|    | SportsLists<br>Pricing<br>About<br>Privacy Polic<br>Terms and C<br>Cookies   | Events<br>Manual<br>Training<br>cy Terms o<br>Conditions                       | Cont<br>Send<br>uploads Face<br>f Sale  | act App<br>Lus message Ever<br>book Trai         | vit w<br>nts. rodule<br>mings module |         |
|    | © SPORTSLIST.                                                                | EU                                                                             |                                         |                                                  |                                      |         |

1

Um sich für ein Rennen anzumelden, klicken Sie auf "+" (Anmeldung hinzufügen).

| 🗊 MaxM                                                                            | Abmel                                                 | den Veranstaltui                      | ng Anmelden                    | Online Anmeldung             |                |
|-----------------------------------------------------------------------------------|-------------------------------------------------------|---------------------------------------|--------------------------------|------------------------------|----------------|
| Upi                                                                               | coming events Ihre T                                  | eams Ihre Fahrer                      | Ihre Anmeldunger               | n Bank Verbindung            |                |
| Renn zufüge                                                                       | en                                                    |                                       |                                |                              |                |
| Renn:<br><br>Lizenz Nummer<br>Mannschaft                                          |                                                       |                                       |                                | · · · ·                      | a.<br>b.<br>c. |
|                                                                                   |                                                       | Submit                                |                                |                              |                |
|                                                                                   |                                                       |                                       |                                |                              |                |
| SportsLists<br>Pricing<br>About<br>Privacy Policy<br>Terms and Condit <u>ions</u> | Events<br>Manual<br>Training uploads<br>Terms of Sale | Contact<br>Send us messag<br>Facebook | App vie<br>e Events<br>Trainir | ew<br>s module<br>ngs module |                |
| Cookies                                                                           |                                                       |                                       |                                |                              |                |

- a. Rennen auswählen.
- b. Lizenz Nummer des Fahrers auswählen, den Sie anmelden möchten.
- c. Wenn Sie zu einer Mannschaft gehören, können Sie es hier auswählen. Die Mannschaftsregistrierung wird von Ihrem Team Manager registriert. Wenn Ihre Mannschaft nicht zur Auswahl steht, wenden Sie sich an Ihrem Team Manager.

Bestätigen Sie mit "Submit".

| D MaxN       |                                                                                                    | Abmelden         | Veranstaltun | g Anmelden Or           | line Anmeldung  |  |
|--------------|----------------------------------------------------------------------------------------------------|------------------|--------------|-------------------------|-----------------|--|
|              | Upcoming events                                                                                                    | Ihre Teams       | Ihre Fahrer  | lhre Anmeldungen        | Bank Verbindung |  |
| Renn         | zufügen                                                                                                    |                  |              |                         |                 |  |
|              | Renn:<br>DEUTSCHLAHD - 2016-01-23 - V<br>Lizenz Nammer:<br>MAX MUSTERMAHN - NRV/123<br>Menischaft:<br>MEISTER BMX TEAM | MINTER OPEN RACE |              |                         | •               |  |
|              | Klasse Pidd<br>17+ MÄHNLICI  -Lúschen + Klasse zufügen                                                                 | ∋Nr.<br>36       | Transponder  | Nr.<br>1456<br>Inte - S | onder<br>BUR    |  |
|              |                                                                                                    | Subm             | iit          |                         |                 |  |
| Snortel iste | Events                                                                                                    |                  | ontact       | Ann view                |                 |  |

12. Jetzt können Sie ihre Renn-Klasse auswählen, Plate Nummer eingeben und wenn Sie einen Privat-Transponder besitzen, können Sie es hier eingeben.

Wenn Sie keinen eigenen Transponder haben, können Sie einen für das Renn-Wochenende mieten.

In der jeweiligen Rennausschreibung ist angegeben ob eine Transponderpflicht besteht. (beim 1.Winter Open-Race ist keine Transponder Pflicht)

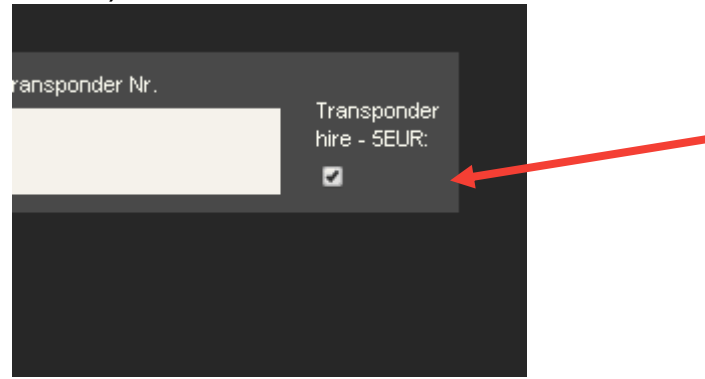

Transponder können über http://moto-

<u>sheets.com/transponders/transponders\_de/index.html</u> gekauft werden.

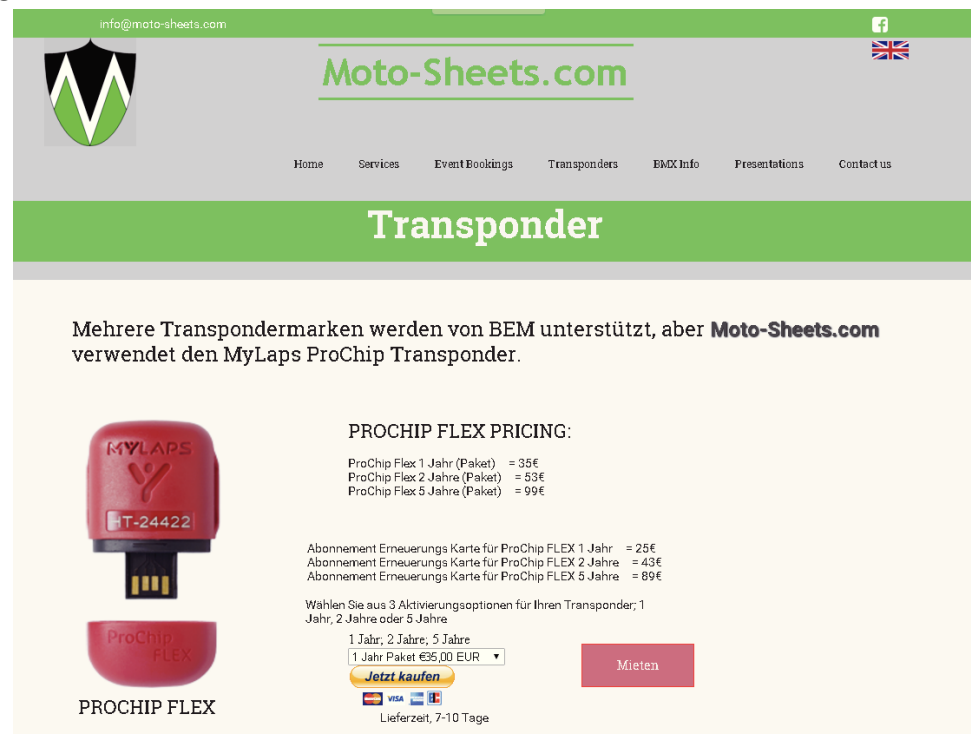

13. Für Doppel-Starter kann eine zweite Klasse angemeldet werden.

| New Park (Network)     Year (Network)     Year (Network)       Rest     Rest       Description     Image: Image: Im                                                                                                    | D MaxM                                                                                           |                                                                                                    | Abmelden                                           | Veranstaltun               | ıg Anmelden                                                                                                    | Online Anmeldung                    |  |
|----------------------------------------------------------------------------------------------------|--------------------------------------------------------------------------------------------------|----------------------------------------------------------------------------------------------------|----------------------------------------------------|----------------------------|----------------------------------------------------------------------------------------------------|-------------------------------------|--|
| Renn zufügen<br>ver:<br>ver: |                                                                                                  | Upcoming events                                                                                                    | Ihre Teams                                         | Ihre Fahrer                | Ihre Anmeldunge                                                                                                   | n Bank Verbindung                   |  |
| Benn:   DEUTSCHILAND - 2016-01-23 - WINTER OPEN RACE   Lizenz: Max. MUSTERMANN - NRW123456-13 Mannechadt:   Mennechadt:   Masse:   Plate Nr.   17- MAINILICI   Plate Nr.   17- MAINILICI   Plate Nr.   17- MAINILICI   Plate Nr.   17- MAINILICI   Plate Nr.   17- MAINILICI   Plate Nr.   17- MAINILICI   Plate Nr.   17- MAINILICI   Plate Nr.   17- MAINILICI   Plate Nr.   17- MAINILICI   Plate Nr.   17- MAINILICI   Plate Nr.   17- MAINILICI   Plate Nr.   17- MAINILICI   Plate Nr.   17- MAINILICI   Plate Nr.   17- MAINILICI   Transponder Nr.   17- MAINILICI   Plate Nr.   17- MAINILICI   Plate Nr.   17- MAINILICI   Plate Nr.   17- MAINILICI   Plate Nr.   17- MAINILICI   Plate Nr.   17- MAINILICI   Plate Nr.   17- MAINILICI   Plate Nr.   17- MAINILICI   Plate Nr.   17- MAINILICI   Plate Nr.   17- MAINILICI   Plate Nr.   17- MAINILICI   Plate Nr.   17- MAINILICI   Plate Nr.   17- MAINILICI   Plate Nr.    Plate Nr.     Plate Nr. <th>Renn</th> <th>zufügen</th> <th></th> <th></th> <th></th> <th></th> <th></th>                                                                                                    | Renn                                                                                             | zufügen                                                                                                    |                                                    |                            |                                                                                                    |                                     |  |
|                                                                                                    | ,<br>L<br>L<br>L<br>L<br>L<br>L<br>L<br>L<br>L<br>L<br>L<br>L<br>L<br>L<br>L<br>L<br>L<br>L<br>L | Rem:<br>DEUTSCHLAHD - 2016-01-23 - V<br>Jzenz Nummer:<br>MAX MUSTERMANN - HRV123-<br>Konschaft:<br>Klasse:<br>Löschen<br>Klasse:<br>CRUISER OPE<br>Lüschen<br>Lüschen | WINTER OPEN RACE<br>456-13<br>9 Nr.<br>36<br>9 Nr. | Transponder<br>Transponder | Nr. Tra<br>Iri<br>Nr. Tra<br>Iri<br>Nr. Tra<br>Iri<br>Iri<br>Iri<br>Iri<br>Iri<br>Iri<br>Iri<br>Iri<br>Iri<br>Iri | visponder<br>s - SEUR:<br>s - SEUR: |  |

Mit "Submit" wird die Anmeldung bestätigt.

Doppel-Starter benötigen einen Transponder für jedes Fahrrad.

14. Ihre Anmeldungen können Sie unter "Ihre Anmeldungen" einsehen.

Wenn Sie zusätzliche Fahrer anmelden möchten, klicken Sie auf "+".

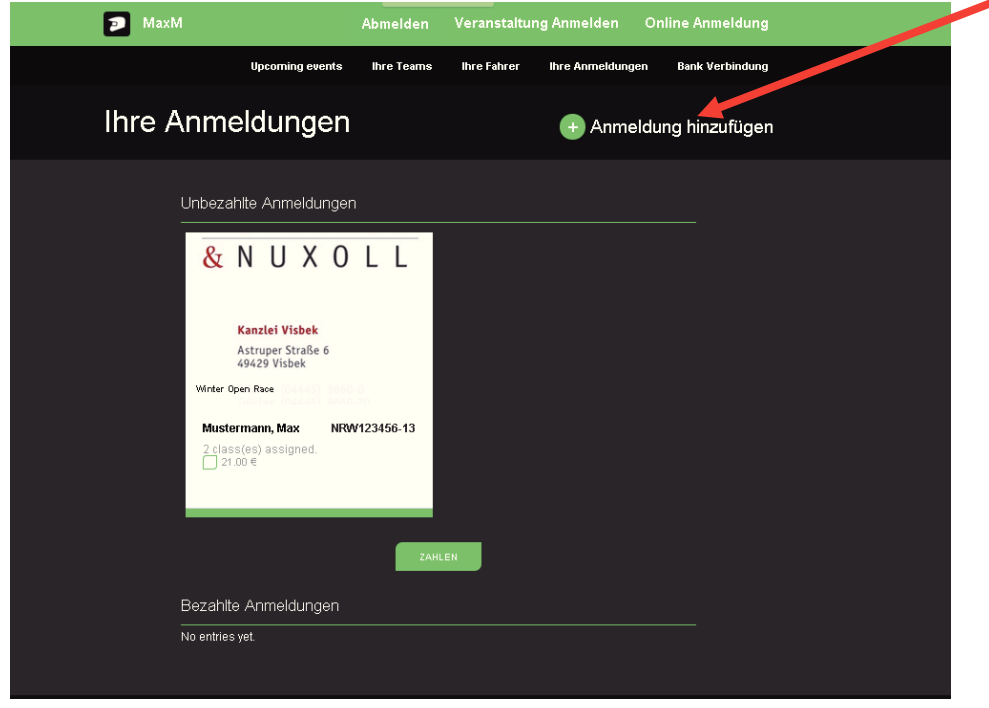

Zuerst wird Ihnen "Unbezahlte Anmeldungen" angezeigt. Klicken Sie auf die Anmeldung, um sie auszuwählen und dann auf "Zahlen" um für das Rennen zu bezahlen.

Wenn eine Anmeldung nach 5 Tagen noch als "unbezahlt" gekennzeichnet ist, wird sie automatisch gelöscht. (Ausnahme beim 1. Winter Race kann auch vor Ort gezahlt werden)

Zahlung erfolgt über PayPal oder Sofort. (Mit Sofort kann eine Banküberweisung gemacht werden).

Bei der nächsten Renn-Anmeldung ist der Prozess schneller. Nach Anmeldung auf der Website, beginnen Sie mit Schritt 10 Bei Fragen bitte an <u>info@sportslists.eu</u> wenden.

## Zur Info:

Eine Rennanmeldung über die SportsLists App ist NICHT möglich!